## Call Waiting Allowed Per User

Last Modified on 07/18/2025 4:37 pm EDT

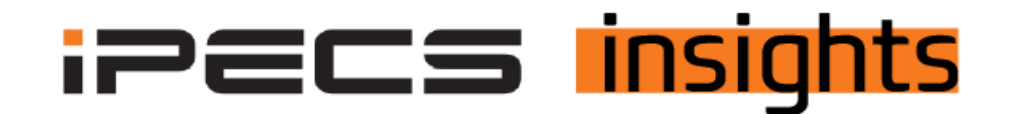

## By default, each new station is set to busy when the station is on the phone and will forward to the busy destination but there's another way to handle that second call.

See the below for the steps to get it set up call waiting per user

1. To set call waiting, go to User, User Setup and click on the user to modify.

2. Then scroll down and click on Service as indicated in the example below.

\*\*\*NOTE: when a second call is ringing to the user, the caller will hear the customer Music On Hold (MOH), the internal user will see the caller ID and an alert tone as the call begins to ring. They can press the HOLD key put the first call on hold and answer the call

| Company                    | $\sim$ | Site                           | Extension 🖕                      | Name          |
|----------------------------|--------|--------------------------------|----------------------------------|---------------|
| User                       | ^      | 1 Vertical Demo                | 100                              | Toni One Test |
| Hear Calup                 | ~      | 2 Vertical Demo                | 101                              | Premium User  |
| User Setup                 |        | 3 Vertical Demo                | 102                              | ACD IPECS On  |
| User Feature Configuration |        | 4 Vertical Demo                | 104                              | Kim Mac       |
| Account Information        |        | 4 Contracting Control          | 104                              |               |
| Phone Background Image     |        | 4                              |                                  |               |
| Call Manager               |        | φ                              |                                  |               |
| can manager                |        |                                |                                  |               |
| Group Settings             | ~      |                                |                                  |               |
| Auto Attendant             | ~      |                                |                                  |               |
| Call Center                | ~      |                                |                                  |               |
| Conference Room            |        | Extension *                    | 104                              |               |
| Shared Line                |        | Name *                         | Kim                              |               |
| Hot Desk                   |        | Site *                         | Vertical Demo                    |               |
| Switch Board               |        | Group Member Type *            | Single site group members        | 🔿 Multi site  |
| Quick Code on Busy         |        |                                |                                  |               |
| DDI Summary                |        | Portal ID *                    | 104@cm-vertical-demo.com         |               |
| Digit Conversion           |        | Password                       |                                  |               |
| Call Record Report         |        | E-mail                         | kmacdonald@vertical.com          |               |
| Recording Group            |        | AAD ID                         |                                  |               |
| SIP Device                 |        | 86010                          |                                  |               |
| Audio Conference Bridge    |        | Package*                       | Premium PLUS iPECS ONE US        | ER (3)        |
| Customized Ring Back Tone  | ~      | liser Type                     | Multi Clant                      |               |
| WebFAX                     | ~      | out type                       | Multi Cilent                     |               |
| IPECS One                  | ~      | Direct Dial Call Number        | 2177872009                       |               |
| Executive Group            | ~      | Call Barring *                 | Site Call Barring                | $\sim$        |
| Provisioning               | ~      | Outgoing Caller ID *           | Individual Direct Dial Call Numb | er V          |
| Status View                | ~      | DAID number for emergency Call |                                  |               |
| License Management         | $\sim$ | PAID number for emergency Call |                                  |               |
| Call History               |        | Trunk Authorization *          | Not Used                         |               |
| can mistory                | ~      | Call Fraud Option *            | User Default                     |               |
| My Home Setting            |        | Call Fraud Limit 1             | 40000                            |               |
| Authority Setting          | ~      | Can Fraud Limit *              | 10000                            |               |
| autonly setting            | Ť      |                                |                                  |               |
| My Information             |        |                                |                                  |               |

## 3. Click on Call Wait as the selected Service and save

| Device            | Feature | Service   | Information |  |  |  |  |
|-------------------|---------|-----------|-------------|--|--|--|--|
| Service by Status |         |           |             |  |  |  |  |
| Busy Sen          | vice    | Call Wait | ~           |  |  |  |  |
|                   | В       | usy       |             |  |  |  |  |
|                   | C       | amp On    |             |  |  |  |  |
|                   | C       | all Wait  |             |  |  |  |  |
|                   | _       |           |             |  |  |  |  |

4. Lastly make sure that the call forward busy for this user is not set so that the call can ring through. The call will follow the no answer forwarding destination and timer. Be sure to adjust both Internal and External forwarding.

| Preset Call Forv | ward                                                             |     |                                 |
|------------------|------------------------------------------------------------------|-----|---------------------------------|
|                  | DND Destination                                                  | 801 |                                 |
| External Call    | $\geq$                                                           |     |                                 |
| Day              | Unconditional Destination Busy Destination No Answer Destination | 801 |                                 |
| Night            | Unconditional Destination Busy Destination No Answer Destination | 801 |                                 |
| Timed            | Unconditional Destination Busy Destination No Answer Destination | 801 |                                 |
|                  |                                                                  |     | Batch Modify Modify Save Cancel |